# СЧЕТЧИК ЭЛЕКТРИЧЕСКОЙ ЭНЕРГИИ СТАТИЧЕСКИЙ МАЯК 102АТ

РУКОВОДСТВО ПО ЭКСПЛУАТАЦИИ

ПРИЛОЖЕНИЕ В

МЕТОДИКА ПОВЕРКИ

МНЯК.411152.007 РЭ1

## Содержание

| 1 | Вводная часть                                         | . 3 |
|---|-------------------------------------------------------|-----|
| 2 | Операции и средства поверки                           | .4  |
| 3 | Требования безопасности                               | .5  |
| 4 | Условия поверки и подготовка к ней                    | . 5 |
| 5 | Проведение поверки                                    | .7  |
| 6 | Оформление результатов поверки                        | 12  |
| 7 | Приложение А Блок-схемы подключения счётчика к IBM PC | 13  |

1 Вводная часть

1.1 Настоящая методика составлена с учетом требований РМГ 51-2002, ГОСТ 8.584-2004, ГОСТ Р 52320-2005, ГОСТ Р 52322-2005, и устанавливает методику первичной, периодической и внеочередной поверки счетчиков, а также объем, условия поверки и подготовку к ней.

Варианты исполнения счётчиков, на которые распространяется настоящая методика, приведены в таблице 1.

Таблица 1

| Условное обозначение           | Комплект конструк-    | Тип ин-     | Управле-       | Тип антенны                | Постоянная          | Ток, А                        |
|--------------------------------|-----------------------|-------------|----------------|----------------------------|---------------------|-------------------------------|
| счетчиков                      | торской документации  | терфейса    | ние на-        |                            | счетчика*           | $I_{\delta}(I_{\text{макс}})$ |
|                                |                       |             | грузкой        |                            | имп./(кВт·ч)        |                               |
|                                | Номинальное           | напряжен    | ие 230 В       |                            |                     |                               |
|                                | /счетчики непосре     | едственного | ) включен      | ия/                        |                     |                               |
|                                | Р2Б МНЯК.411152.007   | Оптопорт,   |                | Встроенная в<br>«ComMod Z» |                     |                               |
| МАЯК 102АТ.121Ш.2ИОР2Б         |                       | радиоканал  | сигнал         |                            | 500/(10000)         | 5(80)                         |
|                                | ļ                     | (Zigbee)    |                |                            |                     |                               |
|                                |                       | Оптопорт,   |                | Встроенная в<br>«ComMod Z» | 500/(10000)         |                               |
| МАЯК 102АТ.131Ш.2ИОР1Б         | МНЯК.411152.007-01    | радиоканал  | реле           |                            |                     | 5(100)                        |
|                                |                       | (Zigbee)    |                |                            |                     |                               |
|                                | МНЯК.411152.007-02    | Оптопорт,   |                | Встроенная в счетчик       | 500/(10000)         | = (2.0)                       |
| МАЯК 102АТ.121Ш.2ИОР2Б.А1      |                       | радиоканал  | сигнал         |                            |                     | 5(80)                         |
|                                |                       | (Zigbee)    | ļ              |                            |                     |                               |
|                                | МНЯК.411152.007-03    | Оптопорт,   | реле           | Встроенная в<br>счетчик    | 500/(10000)         | =(100)                        |
| МАЯК 102АТ.131Ш.2ИОР1Ь.А1      |                       | радиоканал  |                |                            |                     | 5(100)                        |
|                                |                       | (Zigbee)    |                |                            |                     |                               |
|                                | MILEUC 411152 007 04  | Оптопорт,   |                | D                          | <b>5</b> 00/(10000) | <b>F</b> (00)                 |
| МАЯК 102А1.121Ш.2ИОР2Б.А2      | МНЯК.411152.007-04    | радиоканал  | сигнал         | Внешняя                    | 500/(10000)         | 5(80)                         |
|                                |                       | (Zigbee)    | <b>├</b> ────┦ |                            |                     |                               |
| MAGE 102AT 12111 21/0D1F A2    | NULTIC 411152 007 05  | Оптопорт,   |                | Duouunga                   | 500/(10000)         | 5(100)                        |
| МАЯК 102А1.131Ш.2ИОР1Б.А2      | МНЯК.411152.007-05    | радиоканал  | реле           | Внешняя                    | 500/(10000)         | 5(100)                        |
|                                |                       | (Ziguee)    | <b> </b>       |                            |                     |                               |
| МАЯК 102АТ.121Ш.2ИОС2Б         | МНЯК.411152.007-06    | PLC модем   | сигнал         | -                          | 500/(10000)         | 5(80)                         |
| МАЯК 102АТ 131Ш 2ИОС1Б         | мняк 411152 007-07    | Оптопорт    | реле           | _                          | 500/(10000)         | 5(100)                        |
|                                | WIIDIR. (11102.007 07 | PLC модем   | pene           |                            | 500/(10000)         | 5(100)                        |
| * В скобках указана постоянная | счетчиков в режиме по | верки       |                |                            |                     |                               |

1.2 При выпуске счетчиков из производства и ремонта проводят первичную поверку.

1.3 Первичной поверке подлежит каждый счетчик.

1.4 Интервал между поверками 16 лет.

1.5 Периодической поверке подлежат счетчики, находящиеся в эксплуатации или на хранении по истечении интервала между поверками.

1.6 Внеочередную поверку производят в случае:

- повреждения знака поверительного клейма (пломбы) и в случае утери формуляра;

-ввода в эксплуатацию счетчика после длительного хранения (более половины межповерочного интервала);

- проведения повторной юстировки или настройки, при известном или предполагаемом ударном воздействие на счетчик или неудовлетворительной его работе;

- продажи (отправки) потребителю счетчиков, не реализованных по истечении срока, равного половине интервала между поверками.

2 Операции и средства поверки

2.1 Операции поверки

2.1.1 При проведении поверки должны быть выполнены операции, перечисленные в таблице 2.

Последовательность операций проведения поверки обязательна.

Таблица 2

| Наименование операции            | Номер пункта на- | Необходимость проведения |               |  |  |
|----------------------------------|------------------|--------------------------|---------------|--|--|
|                                  | стоящей методики | операц                   | ии при        |  |  |
|                                  |                  | первичной по-            | периодической |  |  |
|                                  |                  | верке                    | поверке       |  |  |
| Внешний осмотр                   | 5.1              | да                       | да            |  |  |
|                                  |                  |                          |               |  |  |
| Проверка электрической прочности | 5.2              | да                       | да            |  |  |
| изоляции                         |                  |                          |               |  |  |
| Проверка функционирования счет-  | 5.3              | да                       | да            |  |  |
| чика                             |                  |                          |               |  |  |
| Подтверждение соответствия про-  | 5.4              | да                       | да            |  |  |
| граммного обеспечения (ПО)       |                  |                          |               |  |  |
| Проверка стартового тока         | 5.5              | да                       | да            |  |  |
| Проверка отсутствия самохода     | 5.6              | да                       | да            |  |  |
| Определение метрологических ха-  | 5.7              | да                       | да            |  |  |
| рактеристик                      |                  |                          |               |  |  |
| Оформление результатов поверки   | 6                | да                       | да            |  |  |

## 2.2 Средства поверки

2.2.1 Для проведения поверки должно быть организовано рабочее место, оснащенное средствами поверки в т. ч вспомогательными устройствами в соответствии с таблицей 3.

Таблица 3

| Номер пункта     | Наименование и тип основного или вспомогательного средства по-                                                                                                    |
|------------------|----------------------------------------------------------------------------------------------------|
| методики поверки | верки; метрологические и основные технические характеристики                                                                                                    |
|                  | средства поверки                                                                                                    |
| 5.1              | Требования ГОСТ Р 52320-2005                                                                                                    |
| 5.2              | Прибор для испытания электрической прочности УПУ-10. Испыта-<br>тельное напряжение до 4 кВ, погрешность установки напряжения<br>± 5 %                                                                                                    |
| 5.3              | Установка для поверки счетчиков электрической энергии автоматизиро-<br>ванная УАПС-1М: номинальное напряжение 230 В, ток (0,001-100) А, по-<br>грешность измерения активной энергии ± 0,15 %.<br>Тестовое программное обеспечение на магнитных носителях «Schet-<br>chik.exe» и «ChannelDriver_rf+plc».<br>Персональный компьютер IBM PC. Преобразователь интерфейса<br>ПИ-1<br>Устройство сопряжения оптическое УСО-2. Скорость передачи дан-<br>ных 9600 бит/с<br>Модем PLC M-2.01.<br>Радиомодем ISM M-4.03. |

Номер пункта Наименование и тип основного или вспомогательного средства пометодики поверки верки; метрологические и основные технические характеристики средства поверки 5.4 Тестовое программное обеспечение на магнитных носителях «Schetchik.exe». Персональный компьютер IBM PC. Устройство сопряжения оптическое УСО-2 Скорость передачи данных 9600 бит/с 5.5 Установка для поверки счетчиков электрической энергии автоматизированная УАПС-1М: номинальное напряжение 230 В, ток (0.001-100) А, погрешность измерения активной энергии  $\pm 0.15$  %, 5.6 Источник питания Б5-50:(0-24) В, ток (0-50) мА. Секундомер СОСпр-26-2. Диапазон измерения (0-60) мин.  $\Pi\Gamma \pm 1.8$  с за 60 мин. Установка для поверки счетчиков электрической энергии автоматизированная УАПС-1М: номинальное напряжение 230 В, ток (0,001-100) А, погрешность измерения активной энергии  $\pm 0,15$  %. 5.7 Установка для поверки счетчиков электрической энергии автоматизированная УАПС-1М: номинальное напряжение 230 В, ток (0,001-100) А, погрешность измерения активной энергии  $\pm 0,15$  %. Частотомер ЧЗ-63 Погрешность измерения 10<sup>-6</sup> Устройство сопряжения оптическое УСО-2 Скорость передачи данных 9600 бит/с

Примечание-Допускается проведение поверки счетчиков с применением средств поверки, не указанных в таблице 3, но обеспечивающих определение и контроль метрологических характеристик поверяемых счетчиков с требуемой точностью.

3 Требования безопасности

3.1 При проведении поверки должны быть соблюдены требования ГОСТ Р 52319-2005, «Правил технической эксплуатации электроустановок потребителей» и «Правил техники безопасности при эксплуатации электроустановок потребителей».

4 Условия поверки и подготовка к ней

4.1 Порядок представления счетчика на поверку должен соответствовать требованиям ПР 50.2.006-94.

4.2 При проведении поверки должны соблюдаться условия:

| температура окружающего воздуха, °С                             | 23 ± 2        |
|-----------------------------------------------------------------|---------------|
| относительная влажность воздуха, %                              | от 30 до 80   |
| атмосферное давление, мм. рт. ст                                | от 630 до 795 |
| внешнее магнитное поле                                          | отсутствует   |
| частота измерительной сети, Гц                                  |               |
| форма кривой напряжения и тока измеряемой сети синусоидальная с | коэффициен-   |
| том искажения, %:                                               |               |
| для класса точности 1                                           | не более 2    |
| отклонение номинального напряжения, %                           | ±1,0          |
| отклонение номинального тока, %                                 | ±1,0          |

Продолжение таблицы 3

4.3 Перед проведением поверки необходимо изучить МНЯК.411152.007 РЭ «Счетчик электрической энергии статический МАЯК 102АТ Руководство по эксплуатации».

4.4 Поверка должна производиться на аттестованном оборудовании и с применением средств измерений, имеющих действующее клеймо поверки или свидетельство о поверке.

#### 5 Проведение поверки

#### 5.1 Внешний осмотр

5.1.1 При внешнем осмотре должно быть установлено соответствие счетчика следующим требованиям:

- лицевая панель счетчика должна быть чистой и иметь четкую маркировку в соответствии требованиям ГОСТ Р 52320-2005;

- во все резьбовые отверстия токоотводов должны быть ввернуты до упора винты с исправной резьбой;

-на крышке зажимов счетчика должна быть нанесена схема подключения счетчика к электрической сети;

- в комплекте поставки счетчика должен быть формуляр МНЯК.411152.007ФО и руководство по эксплуатации МНЯК.411152.007РЭ.

5.2 Проверка электрической прочности изоляции

5.2.1 Проверку электрической прочности изоляции напряжением переменного тока частотой 50 Гц проводят по ГОСТ Р 52322 прикладыванием испытательного напряжения между контактами счетчика, указанными в таблице 4.

Мощность источника переменного испытательного напряжения должна быть не менее 500 В·А. Увеличение напряжения в ходе испытания следует производить плавно, начиная со 100 В и далее равномерно или ступенями, не превышающими 10 % установленного напряжения, в течение (10 - 15) с до испытательного значения. При достижении испытательного напряжения, счетчик выдерживают под его воздействием в течение 1 мин, контролируя отсутствие пробоя, затем плавно уменьшают испытательное напряжение.

Таблица 4

| Номера контактов счетчий кладывается испыта | Величина испытательного на-<br>пряжения, кВ |   |
|---------------------------------------------|---------------------------------------------|---|
| X1.1 – X1.4,<br>соединенные вместе          | «земля», контакты XT2, соединенные вместе   | 4 |

5.2.2 Результат проверки считается положительным, если электрическая изоляция выдерживает испытательное напряжение соответствующего значения в течение 1 минуты.

Во время проверки не должно быть искрения, пробивного разряда или пробоя.

5.3 Проверка функционирования счетчика

5.3.1 Проверку функционирования проверяемого счетчика проводят на установке УАПС-1М при номинальном значении напряжения 230 В, токе 5 А, при соз  $\varphi$ =1.

Проверку производят во время двадцатиминутного самопрогрева.

Обмен информацией со счетчиками производится с помощью персонального компьютера (IBM PC) и программы проверка функционирования счетчиков «Schetchik.exe».

Подключите цепи УСО к последовательному порту компьютера в соответствии с блок-схемой, приведенной на рисунке А.2 приложения А.

После включения счетчика убедитесь, что на ЖКИ высветился номер версии ПО и что отображение потребления энергии в счетчике с ЖКИ производится периодическим высвечиванием символа (в виде '∨') над надписью «Нагрузка».

За время высвечивания символа (в виде '∨') над надписью «Дата» на ЖКИ отображается текущий день недели и дата.

За время высвечивания символа (в виде '∨') над надписью «время» на ЖКИ отображается текущее время.

Включите питание персонального компьютера. Запустите программу проверка функционирования счетчиков «Schetchik.exe». В разделе меню «Программа» выберите пункт «Параметры порта» или нажмите клавишу F2. В появившемся окне выберите номер порта, к которому подключен счетчик, и скорость обмена (9600 бод).

Для связи со счетчиком в разделе меню «Счётчик» выберите пункт «Поиск по адресу» или нажмите клавишу F3, производится поиск счетчиков. После нахождения адреса счетчика нажмите кнопку «Отмена».

Для тестирования счетчиков в разделе меню «Чтение данных» выберите пункт «Тест счетчиков» или нажмите клавишу F4. В появившемся окне загрузите файл проверки (Стандартный. SD), с которым будут сравниваться данные, полученные от счетчика. Выберите чтение исключительнных дней, тарифное расписание на год.

По нажатию кнопки «Запуск» производится тест счетчиков, подключенных к компьютеру.

Программа считывает данные из счетчика, сравнивает полученные данные с данными файла проверки, определяет текущий тариф и вычисляет месячное потребление по тарифам.

По окончанию чтения на странице «Чтение данных» выводится информация о параметрах счетчика. Для просмотра тарифного расписания текущего дня и электроэнергии за месяц, конкретного счетчика выберите его из таблицы.

Убедитесь, что считанные программой данные совпадают с данными, видимыми на счетчике:

- текущие время и дата;

- текущая мощность;

- электроэнергия по текущему тарифу;

- потребленная энергия по тарифам за все месяцы года.

На странице «Результат теста» выводится информация о проведенном сравнении с файлом проверки. Если тест прошел успешно, то в столбце для параметров выводится сообщение «Да», в противном случае «Нет». Если поле осталось чистым, то для этого параметра тест не производился.

5.3.2 Проверка интерфейсов связи:

а) для проверки интерфейса PLC и радиоинтерфейса подключите счётчики как указано на приведённых в приложении А схемах на рисунках А.2 и А.3.

б) запустите программу «ChannelDriver\_rf+plc.exe», окно которой имеет вид, представленный на рисунке 1.

| Зремя | Описание события |       |
|-------|------------------|-------|
|       |                  |       |
|       |                  |       |
|       |                  |       |
|       |                  |       |
|       |                  |       |
|       |                  |       |
|       |                  |       |
|       |                  |       |
|       |                  |       |
|       |                  |       |
|       |                  |       |
|       |                  |       |
|       |                  |       |
|       |                  |       |
|       |                  |       |
|       |                  |       |
|       |                  |       |
|       |                  |       |
|       |                  |       |
| Стант | Стол Параметры   | Выход |

Рисунок 1 Внешний вид окна программы «ChannelDriver\_rf+plc.exe»

в) выберите порт концентратора и программы посредством нажатия на кнопку «Параметры» в появившемся окне, внешний вид которого представлен на рисунке 2.

| channelDriver | v0.0.1                              |       |
|---------------|-------------------------------------|-------|
| Зремя         | Описание события                    |       |
|               |                                     |       |
|               |                                     |       |
|               | Параметры                           | 1     |
|               |                                     |       |
|               |                                     |       |
|               | порт СОМ концентратора 115200-8-n-1 |       |
|               | порт СОМ программы 🗾 9600-8-n-1     |       |
|               | COM1                                |       |
|               | серийный номер модема               |       |
|               | Тип сети                            |       |
|               | ● RF ● PLC                          |       |
|               | Применить                           |       |
|               |                                     | 1     |
|               |                                     |       |
|               |                                     |       |
| - 1           |                                     |       |
| Старт         | Стоп Параметры                      | Выход |

Рисунок 2 Внешний вид окна выбора СОМ портов

г) укажите в этом же окне серийный номер модема, который находится на шкале счётчика

д) выберите объект проверки (RF - радиомодем, PLC – PLC-модем)

е) нажмите последовательно кнопки «Применить» и «Старт».

ж) запустите программу Schetchik.exe.

з) дальше действуйте аналогично п.5.3.1.

При получении соответствующих ответов об установлении тарифного расписания, адреса потребителя, лимитов мощности и электроэнергии функционирование интерфейса связи считается правильным.

5.3.3 Для проверки регистрации и хранения учтенной электроэнергии в течение получаса и, соответственно, максимальной мощности за этот период, необходимо подключить счетчик к измерительной установке УАПС-1М и выдержать под номинальными током и напряжением (номинальной мощностью) в течение целого текущего получаса.

До наступления получаса необходимо запомнить установленную мощность, открыть закладку «Профиль мощности» и считать данные из прибора. После окончания получаса считать данные профиля заново кнопкой «Профиль».

Результаты проверки считаются удовлетворительными, если разница максимальная мощность прошедшего получаса от установленной находится в пределах  $\pm 1$ %, а величина накопленной нарастающей энергии за получас равна энергии, накопленной за получас (при установленной мощности)  $\pm 1$ %.

5.4 Подтверждение соответствия программного обеспечения (ПО)

Метрологически значимая часть встроенного программного обеспечения имеет следующие идентификационные признаки:

- название программного обеспечения - ПО\_102AT;

- версия программного обеспечения - 7;

- значение контрольной суммы программного обеспечения - 0хAD39.

Для проверки соответствия ПО предусмотрена идентификация метрологически значимой части ПО. Проверка может быть выполнена следующим способом. Подключите счётчик к компьютеру в соответствии со схемой А.2 Приложения А. Включите питание персонального компьютера. Запустите программу проверки функционирования счетчиков «Schetchik.exe».

В разделе меню «Программа» выберите пункт «Параметры порта». В появившемся окне выберите номер порта, к которому подключен счетчик, и скорость обмена (9600 бод).

Для связи со счетчиком в разделе меню «Счётчик» выберите пункт «Поиск по адресу» и задайте номер счётчика.

Затем нажмите клавишу F4. Идентификатор метрологически значимой части встроенного ПО появится в поле «Идентификатор ПО», версия ПО появится в поле «Версия ПО». Вывод об аутентичности метрологически значимой части программного обеспечения принимается по результатам сравнения вычисленной контрольной суммы встроенного ПО со значением вышеприведенной контрольной суммы.

5.5 Определение стартового тока

5.5.1 Определение стартового тока производить методом непосредственного сличения на измерительной установке УАПС–1М при номинальном значении напряжения, коэффициенте мощности, равном единице, и значении тока, равном 0,02 А. Перед началом проверки необходимо перевести импульсный выход счетчика в режим поверки.

Результаты проверки считают положительными, если счетчик начинает и продолжает регистрировать энергию и погрешность измерения электроэнергии находится в пределах ± 50 %.

5.6 Проверка отсутствия самохода

5.6.1 При проверке отсутствия самохода установите в параллельной цепи счетчика напряжение 1,15 U<sub>ном</sub> (265 B).

Ток в последовательных цепях должен отсутствовать. Перед началом проверки необходимо перевести импульсный выход счетчика в режим поверки.

При проверке отсутствия самохода можно использовать схему, приведенную на рисунке 3.

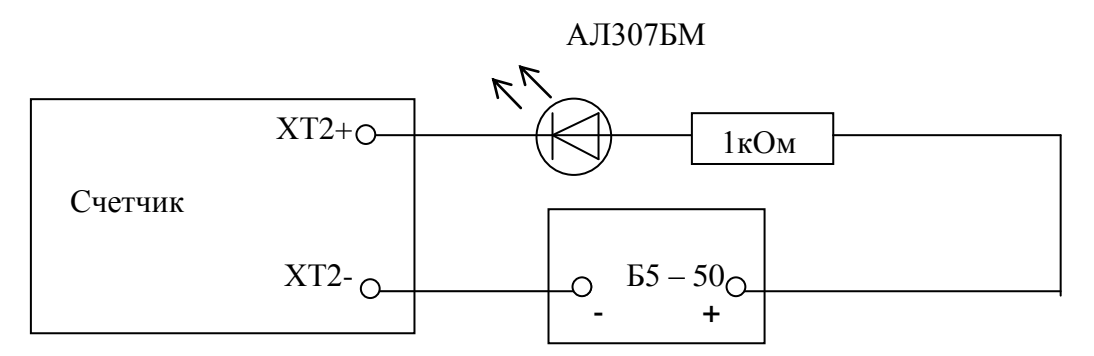

Рисунок 3 Схема подключения светодиодного индикатора к импульсному выходу при измерении активной энергии

С помощью секундомера необходимо убедится, что период мигания светового индикатора (АЛ307БМ) в режиме поверки не менее:

- 157 с для счетчиков с І<sub>макс</sub> = 100 А;

- 196 с для счетчиков с  $I_{\text{макс}} = 80$  А.

5.7 Определение метрологических характеристик

5.7.1 Погрешность счетчика при измерении энергии определяют методом непосредственного сличения на установке УАПС-1М.

Перед началом проверки прогрейте счетчик в течение 20 минут.

Последовательность испытаний, информативные параметры входного сигнала и пределы допускаемой основной погрешности приведены в таблице 5.

Таблица 5

| Номер | Парамет  | ры входных с        | сигналов | Пределы допустимой |             |  |  |
|-------|----------|---------------------|----------|--------------------|-------------|--|--|
| испы- | напряже- | ток, А              | cos o    | погрешности, %     | Примечание  |  |  |
| тания | ние, В   | ,                   |          |                    |             |  |  |
| 1     | 230      | 0,05 I <sub>õ</sub> | 1,0      | ± 1,5              | Время       |  |  |
| 2     | 230      | 0,1 I <sub>õ</sub>  | 1,0      | ± 1,0              | измерения   |  |  |
| 3     | 230      | Ι <sub>δ</sub>      | 1,0      | ± 1,0              | (15 - 20) c |  |  |
| 4     | 230      | I <sub>макс</sub>   | 1,0      | $\pm$ 1,0          |             |  |  |
| 5     | 230      | 0,1 I <sub>ð</sub>  | 0,5инд   | ± 1,5              |             |  |  |
| 6     | 230      | 0,1 I <sub>õ</sub>  | 0,8емк   | $\pm 1,5$          |             |  |  |
| 7     | 230      | 0,2 I <sub>ð</sub>  | 0,5инд   | $\pm$ 1,0          |             |  |  |
| 8     | 230      | 0,2 I <sub>ő</sub>  | 0,8емк   | $\pm$ 1,0          |             |  |  |
| 9     | 230      | $I_{\delta}$        | 0,5инд   | $\pm$ 1,0          |             |  |  |
| 10    | 230      | $I_{\bar{0}}$       | 0,8емк   | $\pm$ 1,0          |             |  |  |
| 11    | 230      | Імакс               | 0,5инд   | $\pm$ 1,0          |             |  |  |
| 12    | 230      | І <sub>макс</sub>   | 0,8емк   | $\pm$ 1,0          |             |  |  |

Результаты испытаний считаются положительными, если погрешности измерений находятся в пределах, приведенных в таблице 5.

5.7.2 Определение точности хода часов внутреннего таймера

Определение точности хода часов внутреннего таймера производится измерением периода частоты времязадающего генератора. Счетчик подсоединяют к частотомеру Ч3-63 в соответствии со схемой, приведенной на рисунке 4.

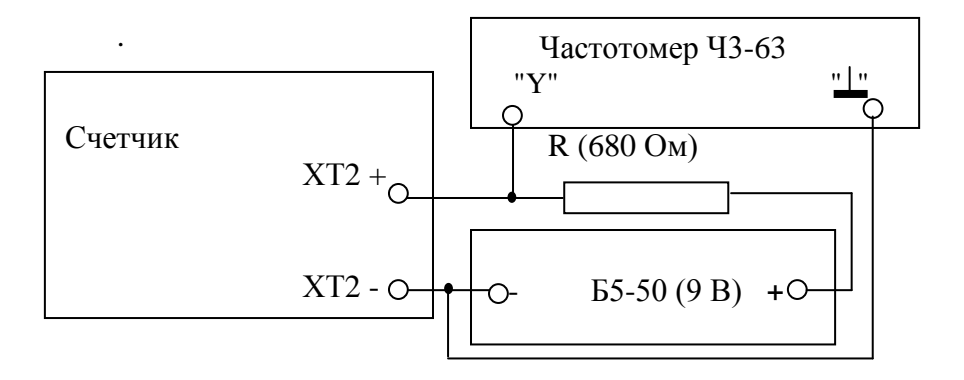

Рисунок 4 – Схема подключения оборудования для измерения точности хода часов

Подключение УСО к последовательному порту компьютера производится в соответствии со схемой, приведенной на рисунке А.1 приложения А.

Подключите питание к счетчику, запустите программу проверки функционирования счетчиков «Schetchik. exe». Для связи со счетчиком в разделе меню «Счетчики» выберите пункт «Поиск адреса» или нажмите клавишу F3, при этом производится поиск счетчиков. После нахождения адреса счетчика нажмите кнопку «Отмена».

Откройте закладку «Запись данных» из списка «Управление нагрузкой» выберите режим «512 Гц» (установите флажок) и нажмите кнопку «Записать данные в счетчик». При этом частотомер измеряет период следования импульсов времязадающего генератора, который должен находиться в пределах от 1953,010 до 1953,354 мкс.

Откройте закладку «Калибровка», нажмите «Калибровка времени», программа при этом считывает текущую поправку «Тек. поправка».

Значение периода, измеренное частотомером, введите в поле и нажмите кнопку «Записать данные», рассчитанная новая поправка «Нов. поправка» должна совпадать с текущей поправкой, считанной со счетчика. Допускаемое отклонение не должно превышать ± 1 единицу младшего разряда.

6 Оформление результатов поверки

6.1 Счетчик, прошедший поверку и удовлетворяющий требованиям настоящей методики, признают годным, производят запись в формуляре, которая заверяется подписью поверителя и оттиском поверительного клейма.

Оттиск клейма ставят также на приборе.

6.2 Счетчик, прошедший поверку с отрицательным результатом бракуется, клеймо предыдущей поверки гасят, а счетчик изымают из обращения.

6.3 Результаты поверки заносят в протокол.

### Приложение А (обязательное) Блок-схемы подключения счетчика к IBM PC

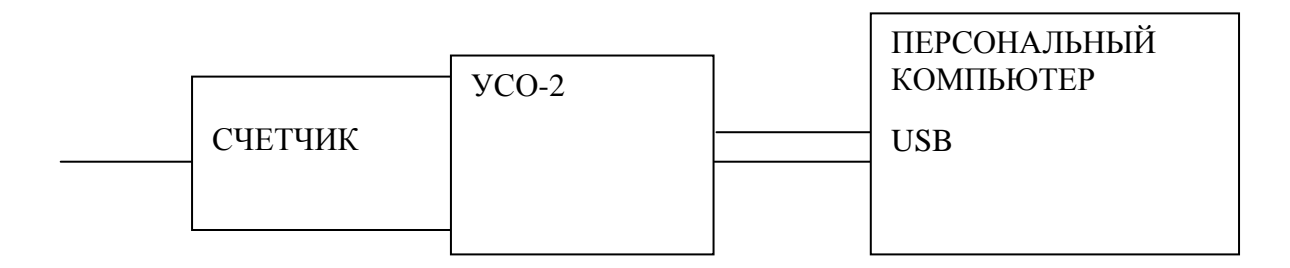

Рисунок А.1 – Блок-схема подключения счетчика с оптическим портом к IBM PC

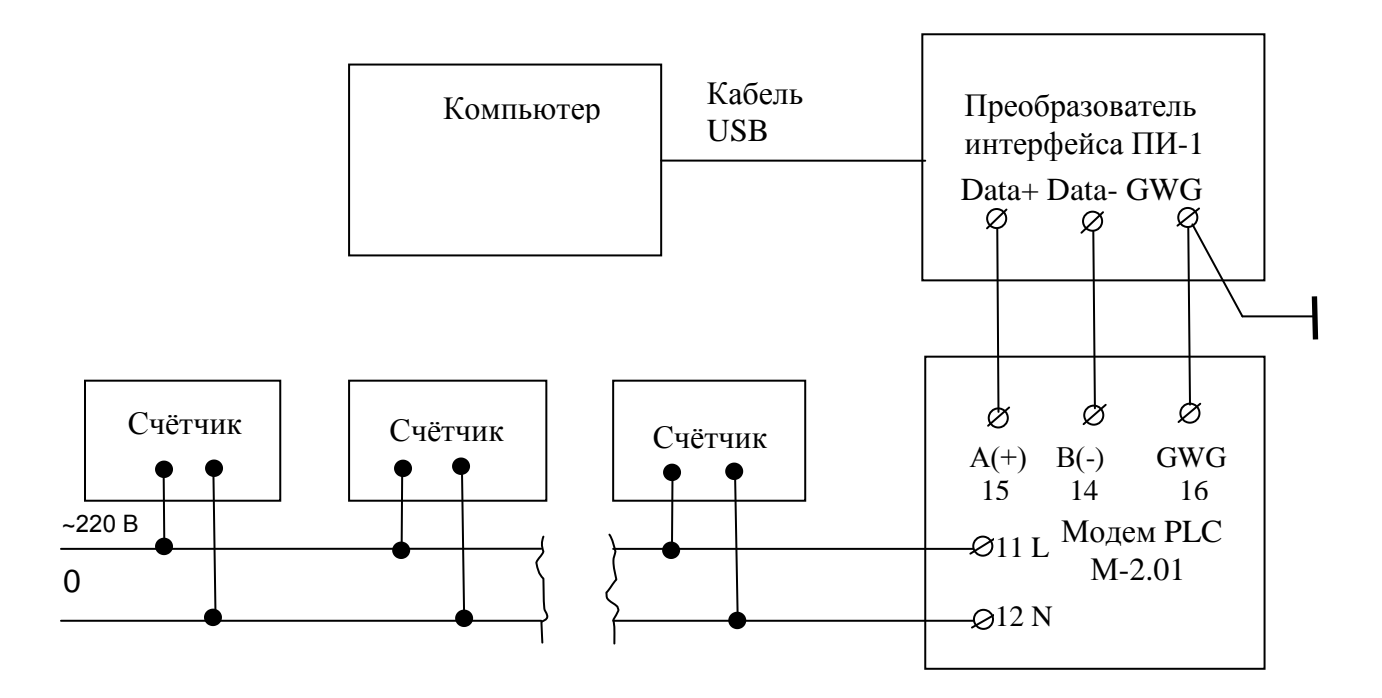

Рисунок А.2 – Схема подключения счётчиков к компьютеру через PLC-модем

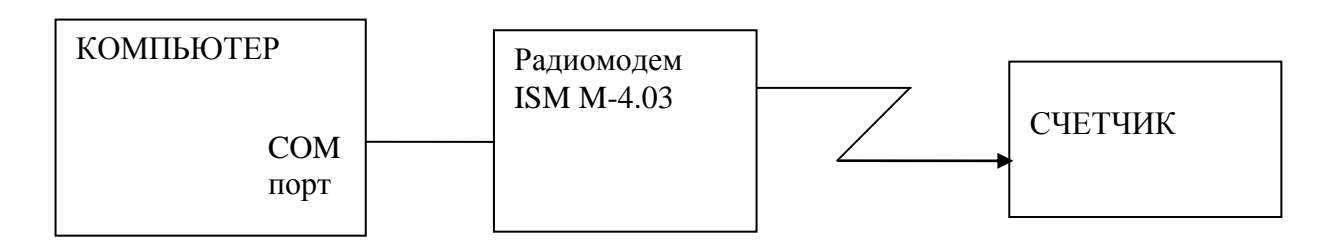

Рисунок А.3 – Схема подключения счётчиков к компьютеру через радиомодем

|      | Лист регистрации изменений |                      |       |                               |                                               |               |                                                          |       |      |
|------|----------------------------|----------------------|-------|-------------------------------|-----------------------------------------------|---------------|----------------------------------------------------------|-------|------|
|      | Номера листов (страниц)    |                      |       |                               |                                               | Входя-        |                                                          |       |      |
| Изм. | изме-<br>нен-<br>ных       | заме-<br>нён-<br>ных | новых | анну-<br>лиро-<br>ван-<br>ных | Всего<br>листов<br>(стра-<br>ниц) в<br>докум. | № до-<br>кум. | щий №<br>сопро-<br>води-<br>тельного<br>докум. и<br>дата | Подп. | Дата |
|      |                            |                      |       |                               |                                               |               |                                                          |       |      |
|      |                            |                      |       |                               |                                               |               |                                                          |       |      |
|      |                            |                      |       |                               |                                               |               |                                                          |       |      |
|      |                            |                      |       |                               |                                               |               |                                                          |       |      |
|      |                            |                      |       |                               |                                               |               |                                                          |       |      |
|      |                            |                      |       |                               |                                               |               |                                                          |       |      |
|      |                            |                      |       |                               |                                               |               |                                                          |       |      |
|      |                            |                      |       |                               |                                               |               |                                                          |       |      |
|      |                            |                      |       |                               |                                               |               |                                                          |       |      |
|      |                            |                      |       |                               |                                               |               |                                                          |       |      |
|      |                            |                      |       |                               |                                               |               |                                                          |       |      |
|      |                            |                      |       |                               |                                               |               |                                                          |       |      |
|      |                            |                      |       |                               |                                               |               |                                                          |       |      |
|      |                            |                      |       |                               |                                               |               |                                                          |       |      |
|      |                            |                      |       |                               |                                               |               |                                                          |       |      |